DESCRIPTION OF BOOKMARK FUNCTIONS DISPLAYED ON THE HOME PAGE

• Project:

Click on the "Projects" scroll bar to select an existing project.

• ACCESS:

Click on the "ACCESS" tab to display the desired project.

• ADD:

Click on the "ADD" tab to add a new project. Fill in the project identification form by validating it to display it in the "Projects" tab.

- RESULTS: Click on the RESULTS tab to access the 4 different reports describing the project outputs
- DATASHEET: Gives access to the choices of the price list available for each project.
- COMMAND ORDERS:

Gives access to the management of purchase orders and the choice of supplier.

• COPY:

Click on the COPY tab to repeat this project on the same site and rename it. A "REMOVE" bookmark eliminates the project appearing on the project tab.

- KNOWLEDGE BASE:(VIDEO) Click on the icon representing a question mark to access the various videos demonstrating the installation of a multitude of products.
- EDIT THE PROJECT: Click on the icon representing a mechanical key and complete this form to edit the project.
- DASHBOARD: Click on the house icon. These forms must be completed as needed. CREDIT CARD: ACCOUNT :PROFILE:SUPPLIER ARCHIVE : SEND A PROJECT: